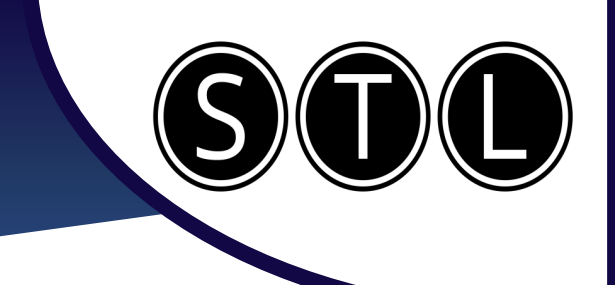

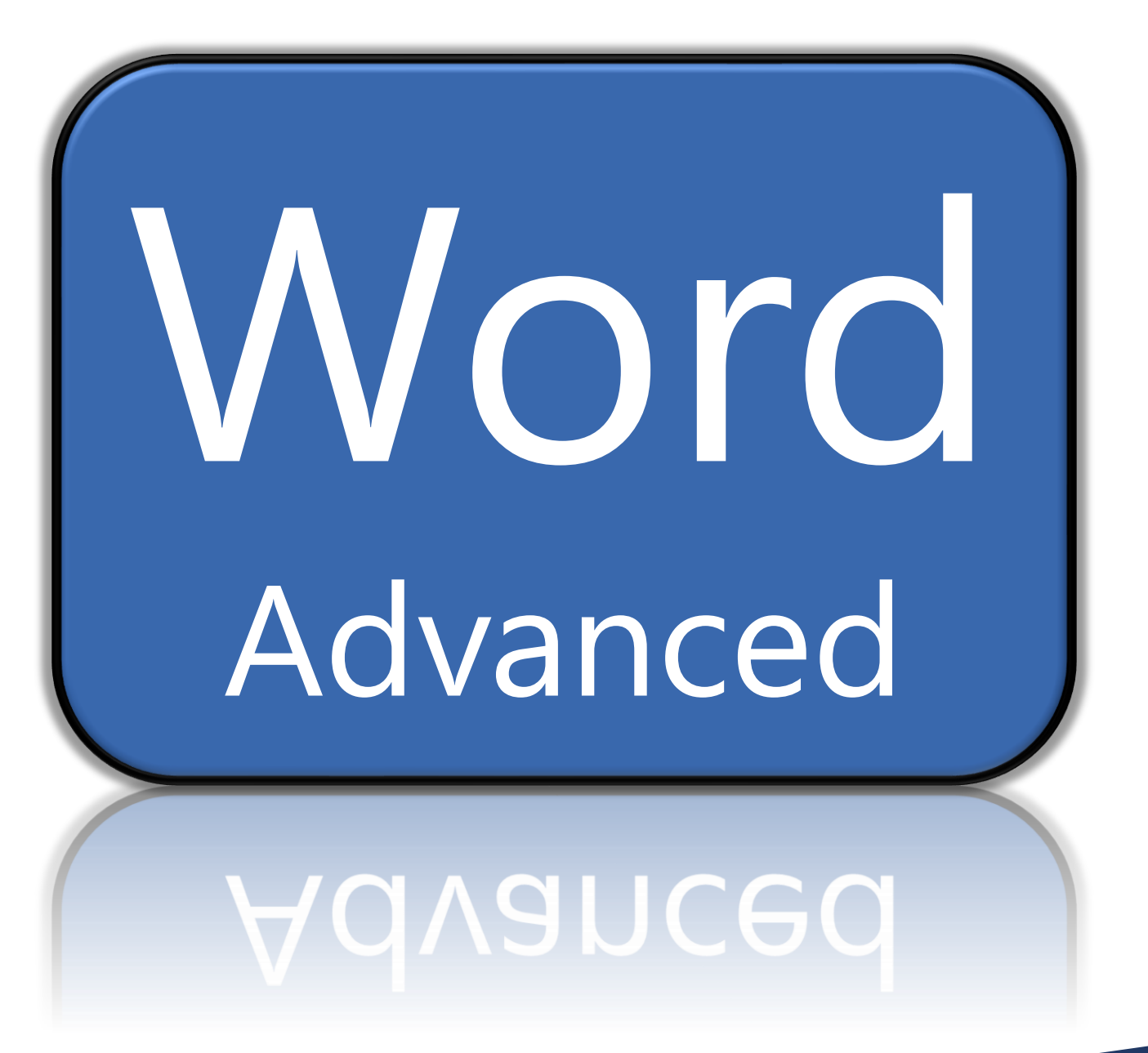

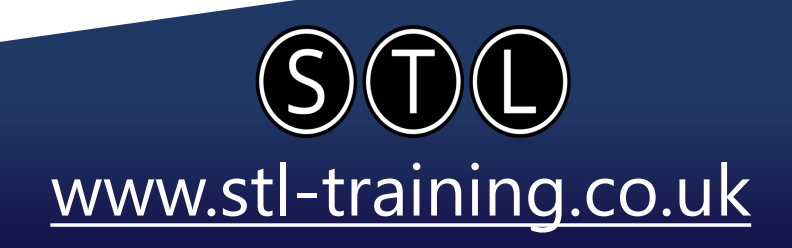

team approach while ·

needs of every person or

family being relocated.

Column Break

meeting the unique

and associates of Burke

seasoned professionals.

---Column Break---

Properties are a well-

balanced team of

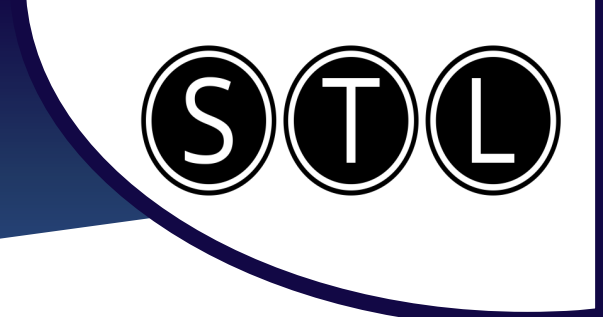

#### **Sections**

Section Breaks Break up a block of text on a page Next Page Insert a section break and start the new by utilising sections. section on the next page. Continuous Press the Pilcrow button (1) to see Insert a section break and start the new section on the same page. non printing characters Even Page =2= Insert a section break and start the new 2-4= Go to 'Layout – Breaks' to see your section on the next even-numbered page. section break options. Odd Page =1= Insert a section break and start the new <u>≻</u>3= section on the next odd-numbered page. Use Continuous section breaks to create a restoration, leasing and sales management, and consulting for developers on issues ranging from planning to final marketing. section without moving anything on the Description of Our Firm page. Burke Properties offers a functional delivery service around a truesingle point of contact, with a team of experienced, diverse professionals. Our point of difference from other firms may be that our caseloads are limited; when you need help, the person you This can allow you to use wide margins on ab need-to-talk-to-is-the-person-you-"get"-to .. ¶. Break (Con the section to create an hourglass shape Our Corporate Philosophy ¶ o provide individual and corporate clients with the highest caliber of relocation with your text. Use a next page section break to push the The Association of Realtors represents more than 3,500 real estat region.¶. Section Break (Next Page) next section onto a different page. To·Contact·Burke·Properties™¶ Use this to ensure that a paragraph is not Write to us: → Burke Properties 500.Atlantic.Avenue split over 2 pages. ·MA 02100 Sales Associates¶ Relocation Dedicated and specially Components¶ trained to provide the The Relocation Director, relocation services that Use Column breaks to ensure that your Broker and Sales. our clients expect and Associates create a total deserve-within-specifiedcolumns are split where you want them to sensitive and sensible. time limits. The brokers

> STL www.stl-training.co.uk

be.

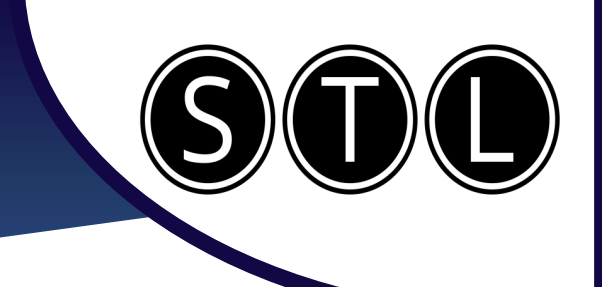

#### **Styles**

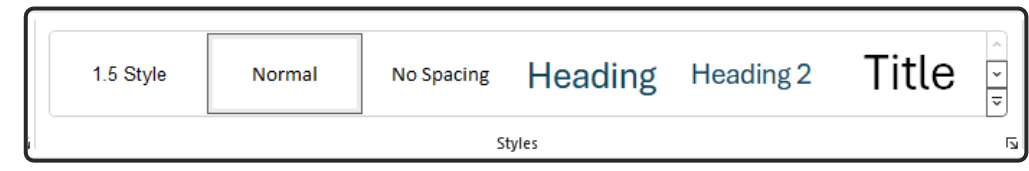

The Styles section of your home ribbon allows you to customize and apply font styles to your text easily and constantly.

| • A goal for mankind                                                                                                    | Heading styles give you several benefits.                                                                                                    |
|----------------------------------------------------------------------------------------------------|----------------------------------------------------------------------------------------------------|
| Environmental sustainability                                                                                                  |                                                                                                    |
| Economic sustainability     Headings     Pages     Results                                                                    | You can collapse and expand the sections using the arrow.                                                                                                    |
| A goal for mankind<br>Environmental sustainability<br>conomic sustainability                                                  | <ul> <li>You can search for specific sections<br/>using the navigator (Ctrl + F)</li> </ul>                                                                                                    |
| A goal for mankind                                                                                                    |                                                                                                    |
| Environmental sustainability                                                                                                  | <ul> <li>You can create a table of contents by</li> </ul>                                                                                                    |
| Economic sustainability5                                                                                                    | going to 'References – Table of                                                                                                    |
| Social sustainability7                                                                                                    | contents'                                                                                                    |
| You can modify a style by right clicking on<br>it and selecting 'Modify'. Or create your<br>own by clicking 'Create a Style'. | Heading Update Heading 1 to Match Selection<br>Subtle A Modify<br>Select All 5 Instance(s)                                                                                                    |
| Change the font settings as normal, and these will apply to every instance of that style.                                     | Formatting         Aptos Display (Heac $\checkmark$ 20 $\checkmark$ B       I       U $\checkmark$ $\blacksquare$ $\equiv$ $\equiv$ $\equiv$ $\downarrow$ $\checkmark$ $\blacksquare$ $\equiv$ $\equiv$ $\downarrow$ $\checkmark$ $\checkmark$ |
| Select 'New Documents Based on This                                                                                           | Priority: 10                                                                                                    |
| Template' if you want to be able to select                                                                                    | Add to the <u>S</u> tyles gallery 🗌 A <u>u</u> tomatically update                                                                                                    |
| this style in future documents.                                                                                               | Only in this document New documents based on this template                                                                                                    |
|                                                                                                    |                                                                                                    |
|                                                                                                    |                                                                                                    |
|                                                                                                    |                                                                                                    |

STL www.stl-training.co.uk

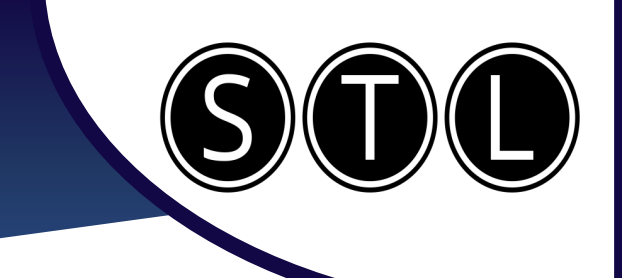

#### **Headers and Footers** You can easily select the header and footer by double clicking the top or bottom of a page. Footer There are 3 sections to a header or footer. Right, Middle, Left. Header Go to the next one along using the 'Tab' key. You can type any text that you want into a header or footer. Date & Document Quick Pictures Online Time Info ~ Parts ∽ Pictures You can also use the insert options to add Insert things like dates, the document name, a quick part or a picture. If adding a date, you can click 'Update Update automatically Automatically' to make it dynamic. OK Cancel 📃 Previous Differe Ē # Page numbers are added from a separate Go to SNext Differe Page Date & Document Quick Pictures Online Time Info v Parts v Pictures Pictures Footer 🗐 Link to F Show D insert menu to headers and footers. Navigation Top of Page > Bold Numbers 1 Bottom of Page > Select where you want the numbers to go, Page Margins > Page 1 of 1 and then the style that you want. Current Position > Format Page Numbers... I Bold Numbers 2 Remove Page Numbers They will automatically update if you add or Page 1 of 1 remove pages. Different First Page If you want to add a title page, you Different Odd & Even Pages can select 'Different First Page' on Show Document Text the header & footer tab. Options

www.stl-training.co.uk

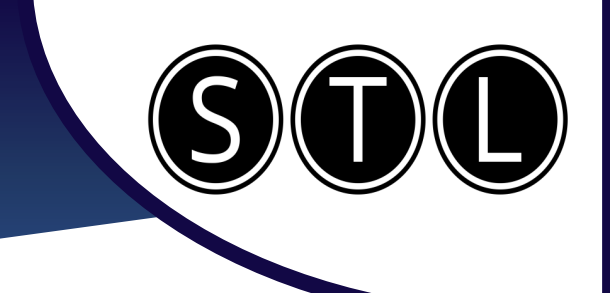

#### **Quick Parts**

If you find yourself entering the same things to your documents over and over, then you can save yourself considerable time and effort by utilising quick parts.

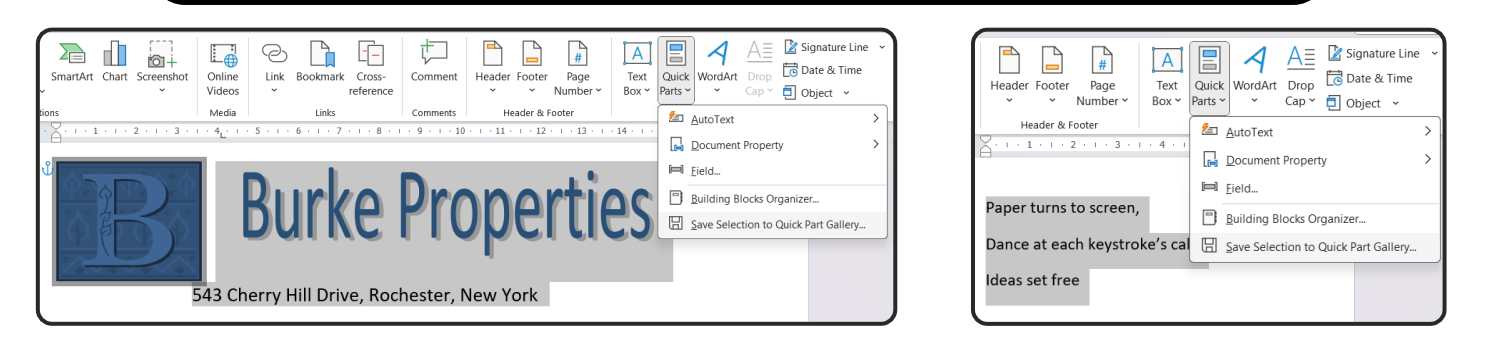

To add the quick parts, highlight your selection and then go to 'Insert – Quick Parts – Save Selection to Quick Part Gallery'.

You can save anything to a quick part. Text, Images, Word Art, or any combination of elements.

You can now select the quick part at any time by going to 'Insert – Quick Parts'.

This is saved to your Microsoft profile, so can be used on any document.

Quick Parts are also available in Outlook.

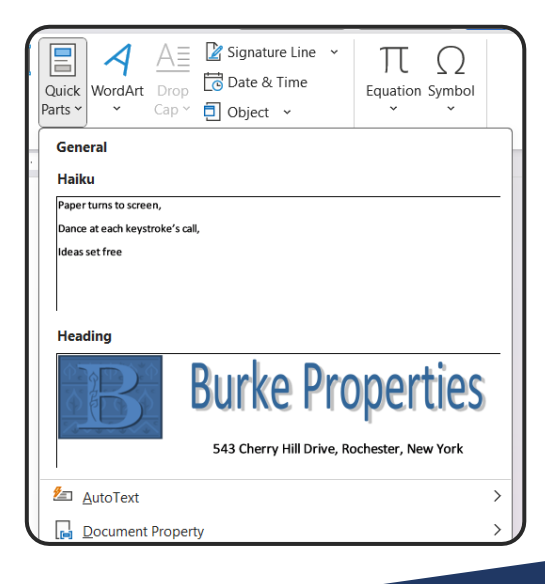

STL www.stl-training.co.uk

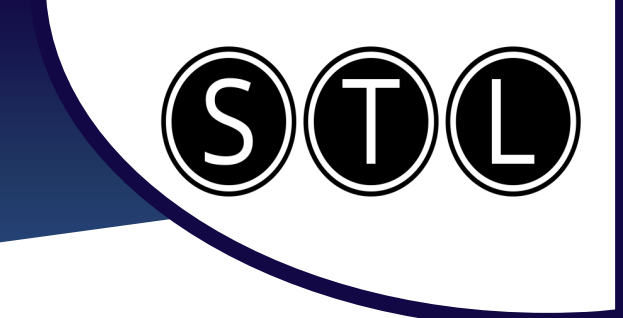

www.stl-training.co.uk

#### Smart Art

Smart Art allows you to easily create professional looking graphics for your data. Go to 'Insert – Smart Art'.

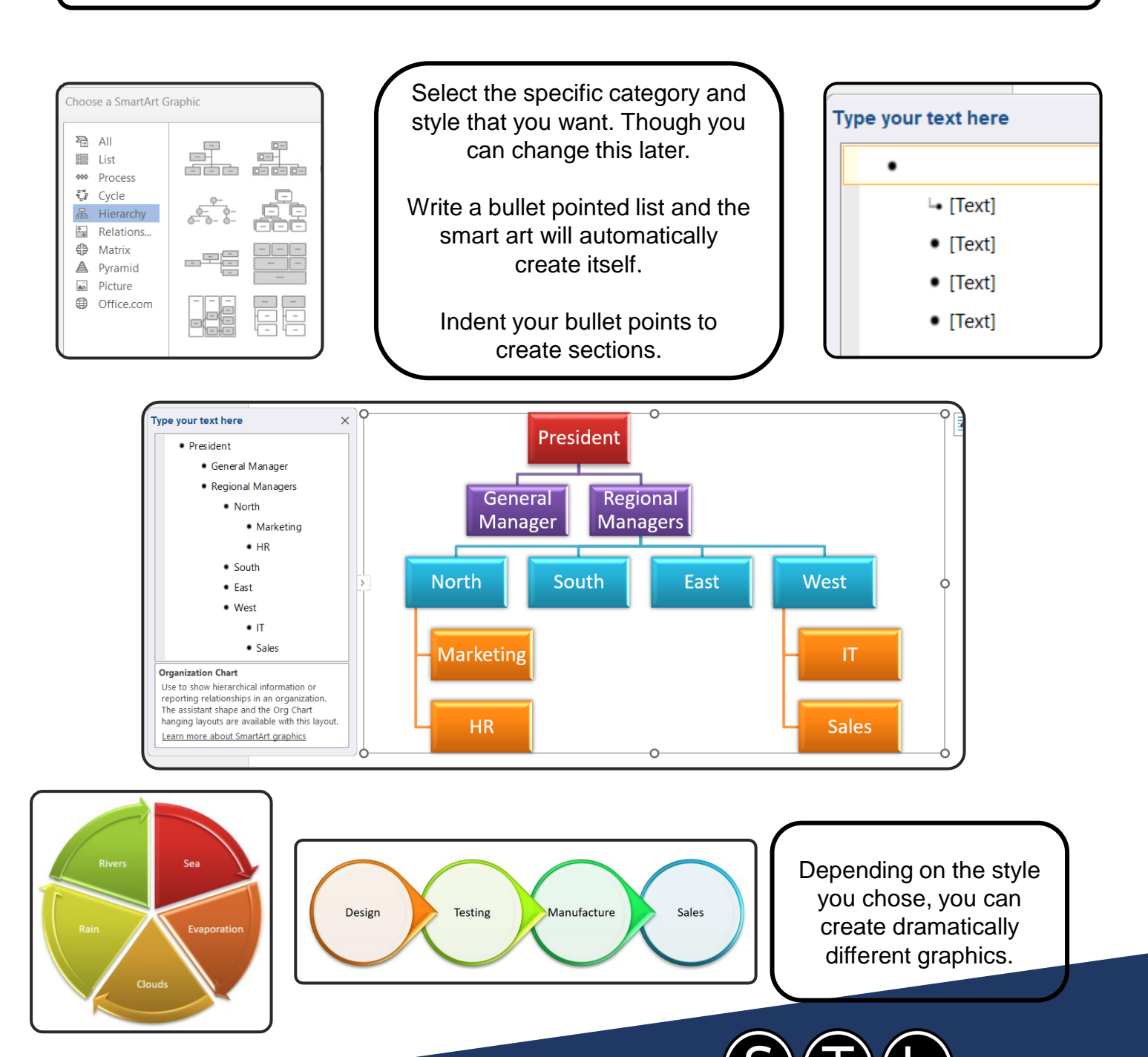

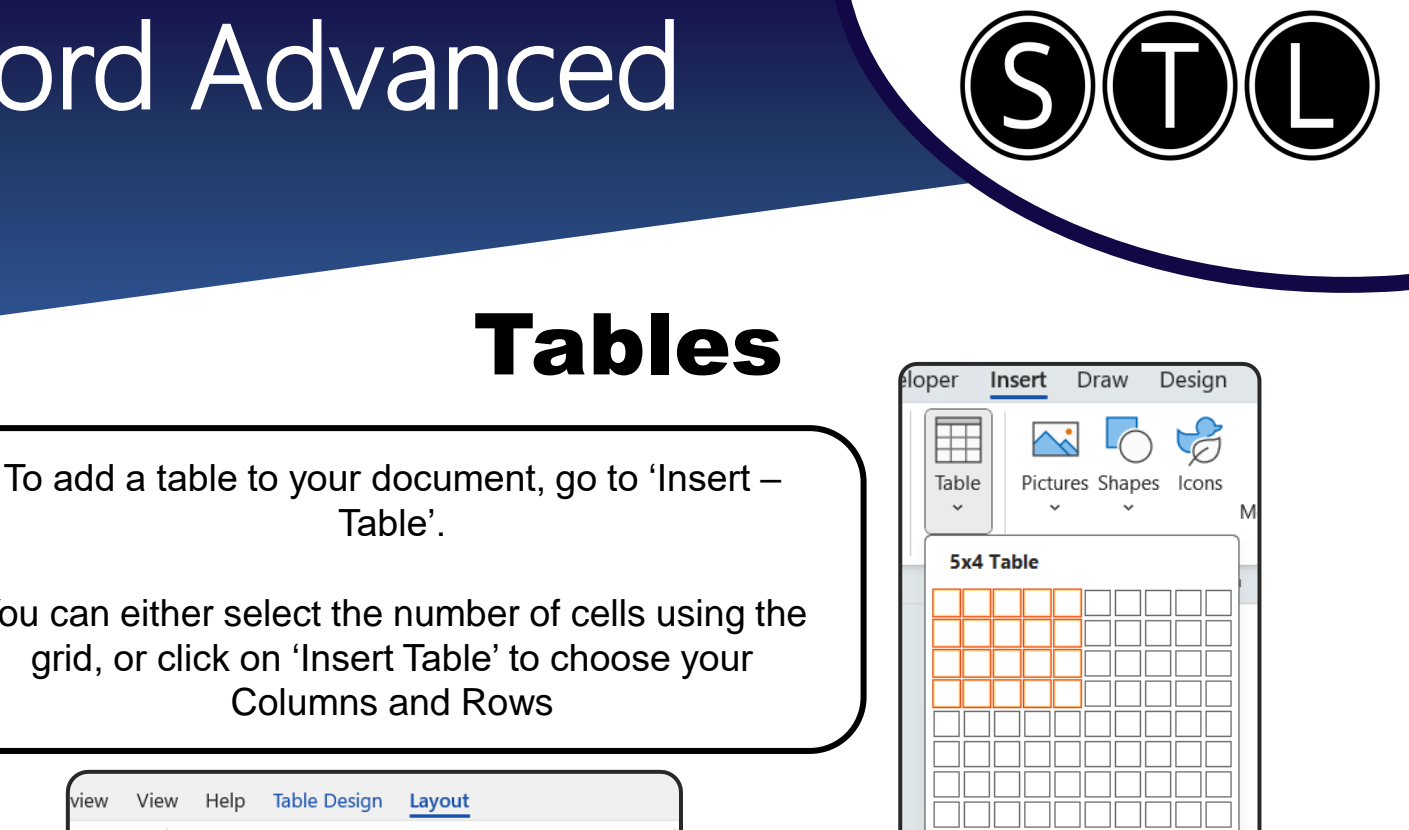

Once the table is created, you can use 'Table Design' and 'Layout' on the ribbon to change the styles or configuration of your table.

Insert Table...

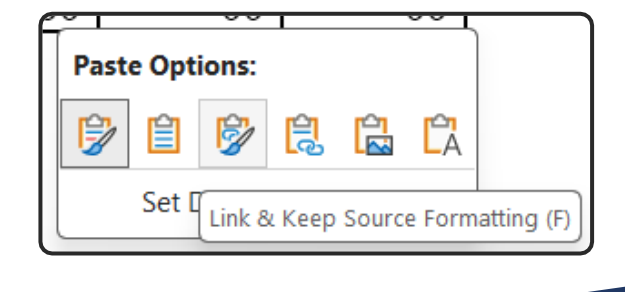

www.stl-training.co.uk

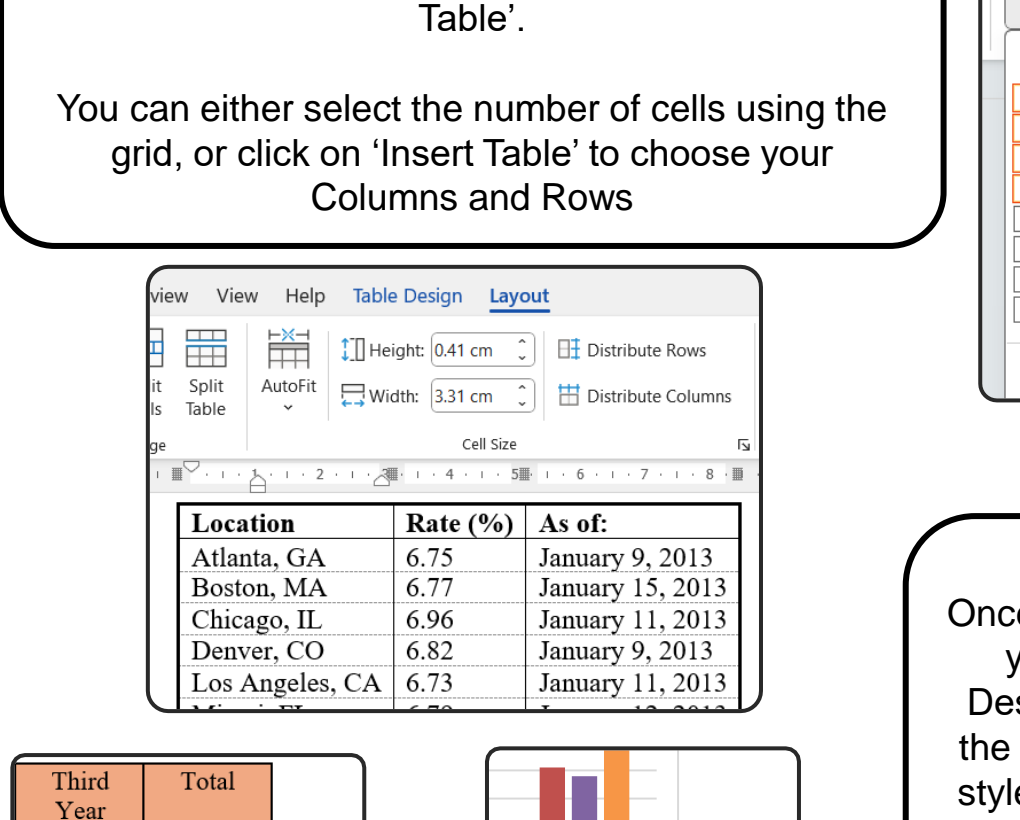

Year £845.00 £2,057.00 £658.00 £1,903.00 £1,503.00 £3,960.00 Ctrl) 🕶 Total Ctrl) 🔻

You can copy and paste a table or chart directly from Excel.

Check your paste option settings. You can link the table or chart so that it updates automatically if the excel data changes.

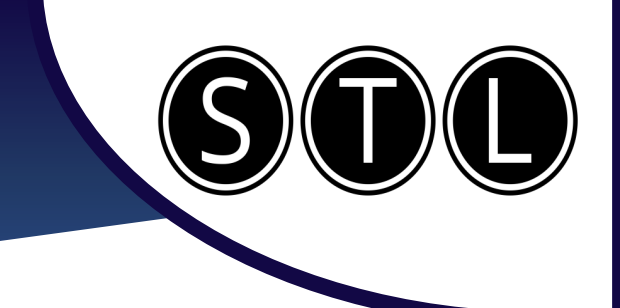

#### Links

You can put links into your document in several ways. The easiest is to simply copy the URL of a website into your document. But you can also have finer control over your links.

| over your links.                                                                                                    |                                                                                                    |  |
|----------------------------------------------------------------------------------------------------|----------------------------------------------------------------------------------------------------|--|
| Management training, Soft skills, Power BI, Exc                                                                                                    | el Learning solutions (stl-training.co.uk)                                                                                                    |  |
| Click Here to go to the website                                                                                                    | Highlight the text you want to be<br>the link and press 'Ctrl + K'.<br>In the box that appears, 'Text to<br>Display' will show the highlighted<br>section. Put the URL into the<br>'Address' section. |  |
| You can also link to another document<br>in this view by selecting it from your<br>folder view.<br>If you are sending the file to others,<br>make sure that any links are to a<br>shared folder or they will break.                                                                                                    | Look in: Word Course Files<br>Current Folder Map.jpg<br>Meeting.jpg<br>Mortgage Calculations.xlsx<br>Mortgage Letter Table.docx                                                                       |  |
| Place in This<br>Document       - Welcome to your Word training course         Opening Microsoft Word       - Unit 1 Working with Sections and Columns         - Unit 1 Working with Sections and Columns       - Sections         - Sections       - Mailto:Marius.Barnard@STL-Training mailto:Martin.Sutherland@STL-Training mailto:Atlas.Smith@STL-Training. | You can link to a place in the<br>same document. This will use the<br>same headings rules as sections.<br>You can even add a link that will<br>directly draft an email.                               |  |
|                                                                                                    |                                                                                                    |  |

www.stl-training.co.uk

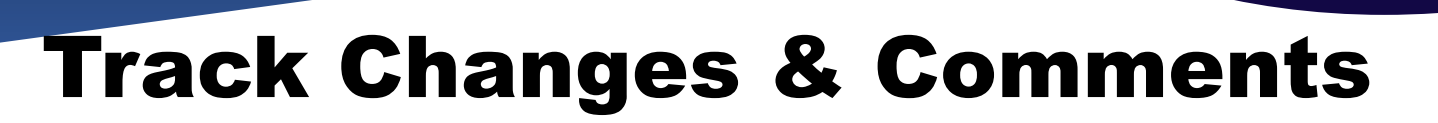

On your review tab, you can select 'Track Changes'. With this selected, any text you delete or add will turn red. This allows you to know exactly what was changed.

You can use the 'Accept' and 'Reject' buttons to approve or decline any changes.

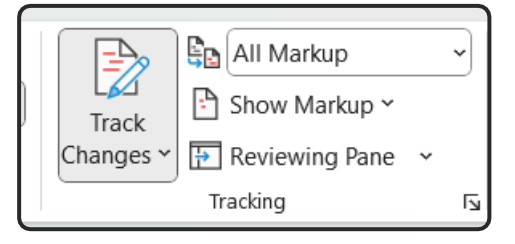

inability as having <del>three <u>3</u> dimensions (or pillars)</del>: e / <del>people publications</del>emphasi<u>s</u>ze the environmenta I focuses on countering <del>major <u>significant</u>environme</del>

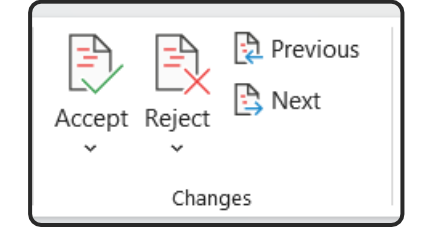

| ¦⊂ New Comment                                                                        | 🖓 Next          |  |
|---------------------------------------------------------------------------------------|-----------------|--|
| 🏹 Delete 👻 🌔                                                                          | ∽ Show Comments |  |
| 🖓 Previous                                                                            |                 |  |
| Con                                                                                   | nments          |  |
|                                                                                       |                 |  |
| Atlas Smith<br>I changed this to make the wording more clear<br>28 August 2024, 14:00 |                 |  |
| Atlas Smith                                                                           |                 |  |

I edited it again to fix a misspelling 28 August 2024, 14:04

@mention or reply

You can also add a comment to the document.

This allows you to explain a change you made or give feedback on a section.

The comment allows others to also write comments under it, so you can use it as a conversational interface.

To remove the comment, press the 3 dots and either resolve or delete the comment thread.

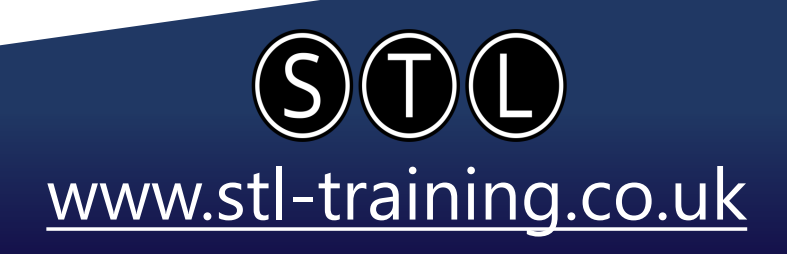

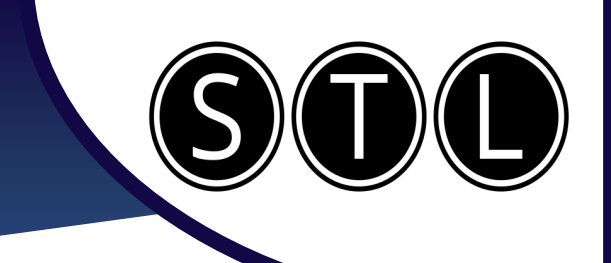

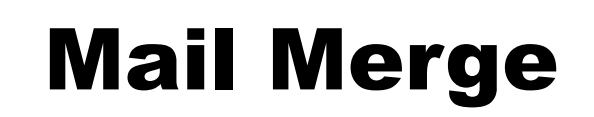

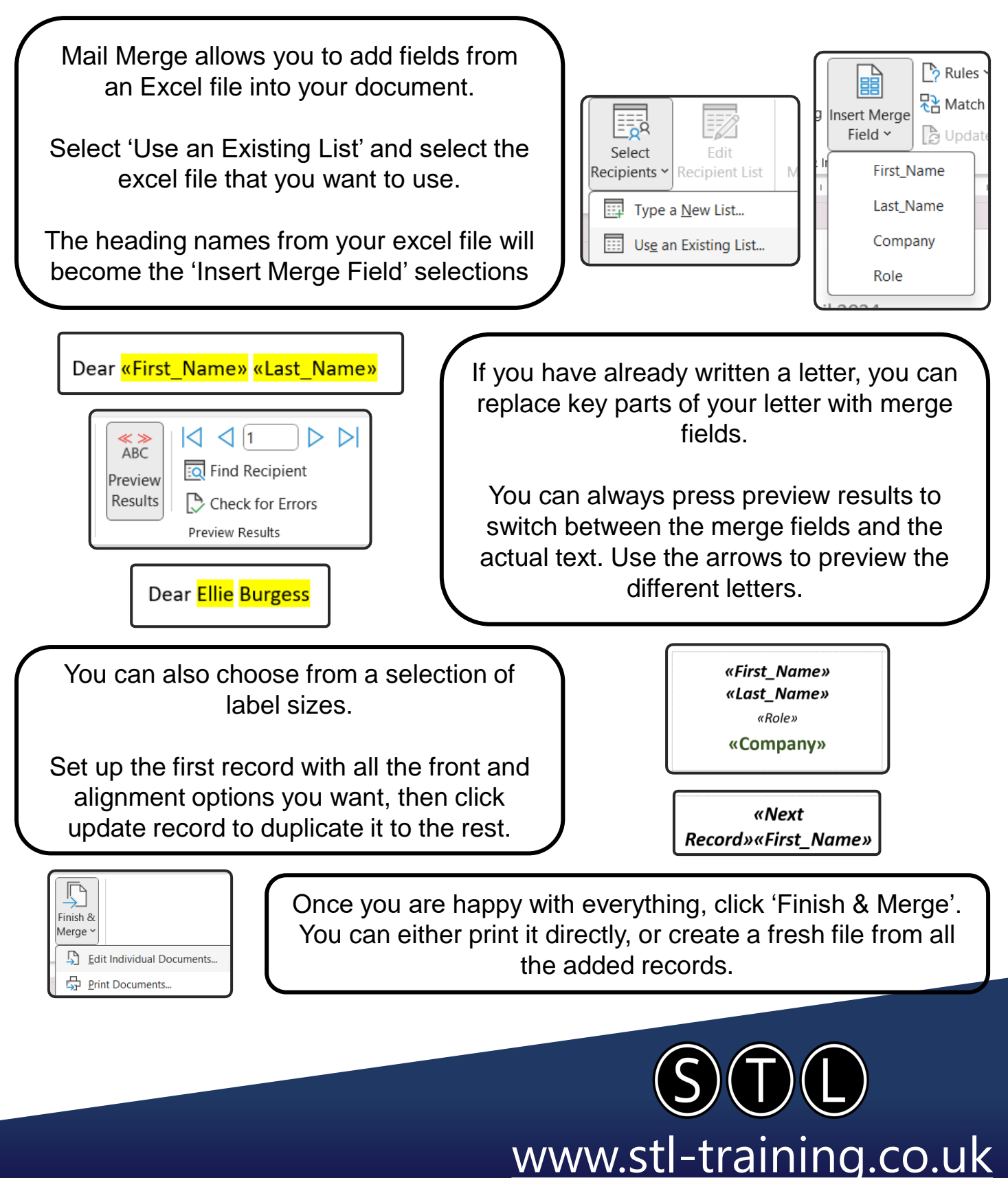

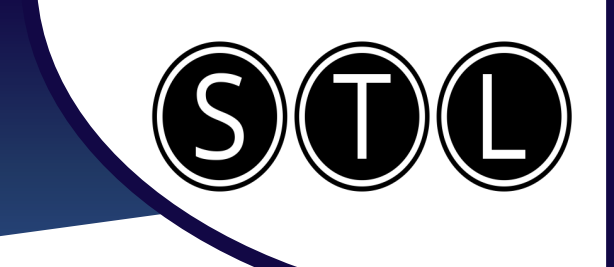

#### **Password & Protections**

Once you have finished creating your document, you may want to protect it from editing or from unauthorised people having access. This can all be found by going to 'File – Info – Protect Document'.

| <complex-block><complex-block>  Protect   Protect   Document   Charles the damages of changes performed in the damages of changes performed in the damages to opt-in to editing. Prevent accidental changes by asking readers to opt-in to editing. Prevent accidental changes by asking readers to opt-in to editing. Prevent accidental changes by asking readers to opt-in to editing. Prevent accidental changes by asking readers to opt-in to editing. Prevent accidental changes by asking readers to opt-in to editing. Prevent accidental changes by asking readers to opt-in to editing. Prevent accidental changes by asking readers to opt-in to editing. Prevent accidental changes by asking readers to opt-in to editing. Prevent accidental base performed accident accident a</complex-block></complex-block> | Click on 'Encrypt with a<br>Password' to add a password<br>for opening the document.<br>Make sure to save the file, and<br>then whenever you try to open<br>the document, it will prompt you<br>for the password.<br>To remove the password,<br>simply click on 'Encrypt with<br>Password' again, and remove<br>all text in the box. |
|----------------------------------------------------------------------------------------------------|----------------------------------------------------------------------------------------------------|
| To restrict how others may edit the<br>document, click on 'Restrict Editing'.<br>Here, you will get an option to choose<br>from restricting any editing, or partial edits<br>like tracked changes.<br>You can also protect these settings with a<br>password, but this is completely different<br>from the password used to open a<br>document.                                                                                                    | 2. Editing restrictions<br>✓ Allow only this type of editing in the o<br>No changes (Read only)<br>Tracked changes<br>Comments<br>Filling in forms<br>No changes (Read only)<br>Tracked ch<br>No changes (Read only)<br>Tracked ch<br>No changes (Read only)<br>Tracked ch<br>No changes (Read only)<br>Tracked ch                   |
|                                                                                                    |                                                                                                    |

<u>www.stl-training.co.uk</u>

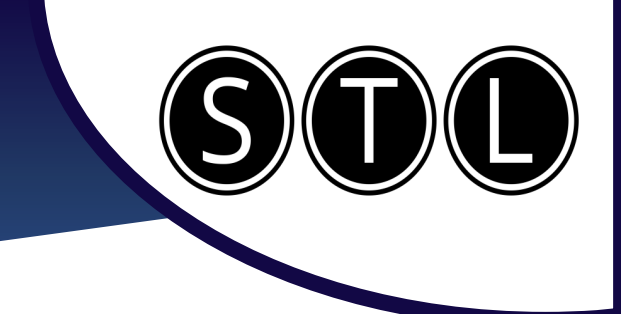

#### Masters

If you have multiple files and you want to combine them into one, then creating a master can be the best way to accomplish that.

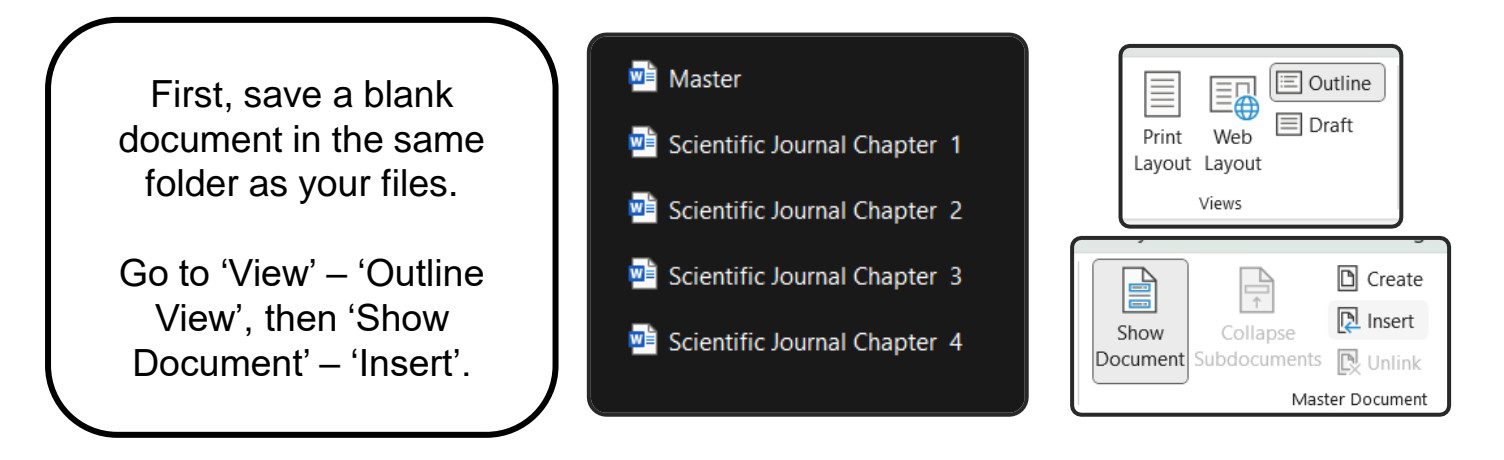

Outline Tools

Master Document

#### Pachycephalosaurs: The Bone-Headed dinosaurs

• A review of their anatomy, phylogeny, and behaviour

Introduction

 Pachycephalosaurs are a group of ornithischian dinosaurs that are characterized by their thickened cranial domes, which are formed by the fusion and expansion of the frontal and parietal bones. They lived during the Late Cretaceous period, from

You will now see the text of your documents appear.

A blank page will appear at the top. You can either delete it or add a table of contents.

Now, if you edit the master it will change the original documents and vice versa.

You can also collapse the documents to create a file with links to the originals.

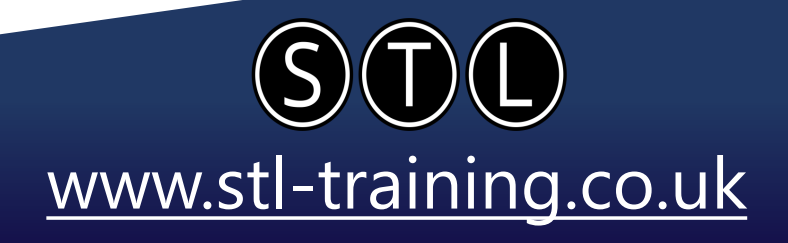

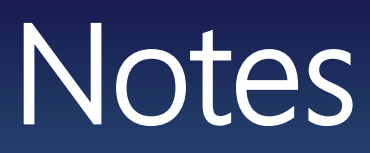

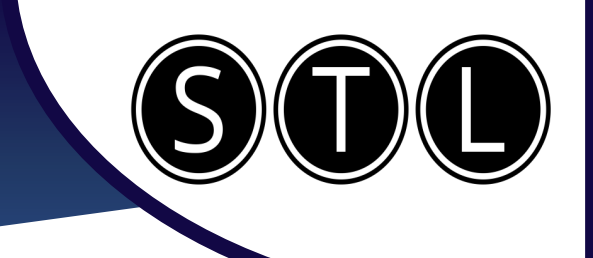

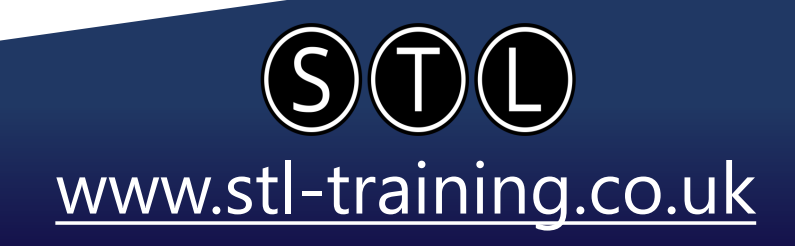

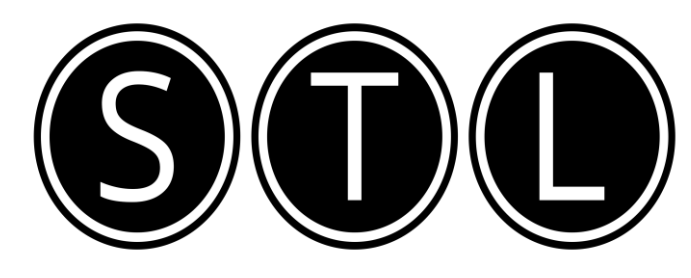

#### Proven Learning and Development Solutions

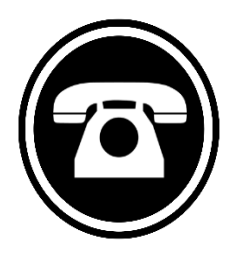

0207 987 3777

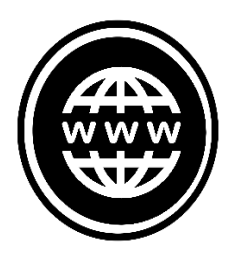

www.stl-training.co.uk

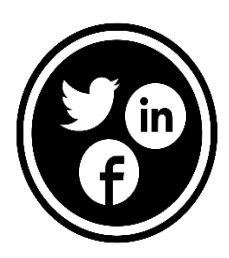

linkedin.com/company/stl-uk twitter.com/beststl facebook.com/microsoft.office.training